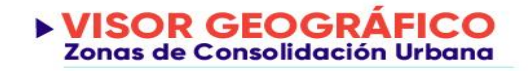

# **VISOR GEOGRÁFICO**

## Zonas de Consolidación Urbana

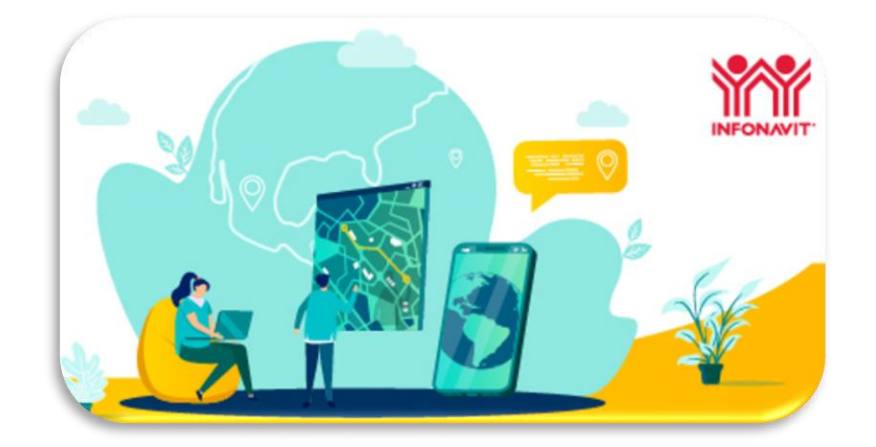

Metodología de las Reglas de Carácter General

Guía para la navegación en el Visor Geográfico

**YYAY**A

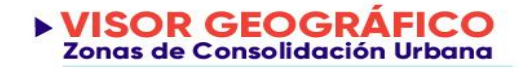

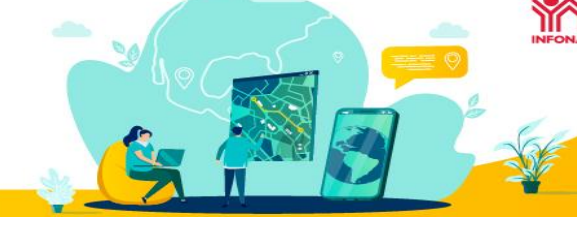

#### **REGLAS PARA EL OTORGAMIENTO DE CRÉDITOS**

#### FICHA RESUMEN. METODOLOGÍA DE LAS REGLAS DE CARÁCTER GENERAL

Las **Reglas de Carácter General** establecen los criterios y parámetros de evaluación de (1) la ubicación y entorno de las viviendas y del suelo destinado a vivienda, así como (2) de las condiciones de movilidad, para efectos de ser susceptibles de financiamiento hipotecario del Infonavit.

El presente documento representa un resumen de las metodologías descritas en las Reglas para llevar a cabo las mencionadas evaluaciones.

#### 1. UBICACIÓN Y ENTORNO

Se considera que una vivienda o suelo destinado a vivienda cuenta con una ubicación adecuada, cuando la zona en la que se encuentre cumple con **criterios de consolidación urbana**; lo anterior, se evalúa siguiendo la siguiente metodología:

1. Se crea una cuadrícula de 500 por 500 metros, de la totalidad del territorio nacional.

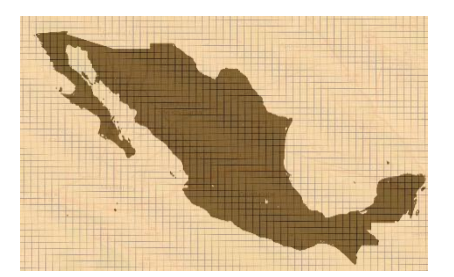

- 2. Se identifican los cuadrados correspondientes a superficies consideradas como no susceptibles para el desarrollo urbano y la construcción de vivienda (Zonas No Aptas: cuerpos de agua y áreas naturales protegidas).
- 3. Se seleccionan los elementos de la cuadrícula que correspondan a:
  - Localidades urbanas, ubicadas dentro de las ciudades del Sistema Urbano Nacional
  - Localidades semi urbanas, con mayor a 2,499 habitantes.
- 4. Se calculan los centros de los cuadrados que conforman la cuadrícula nacional.
- 5. Para cada uno de los centros se valida la ubicación menor o igual a 2 km, de los siguientes satisfactores:

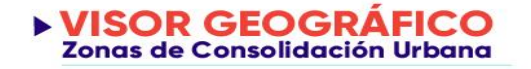

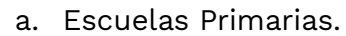

- b. Centros de Abasto o mercados.
- c. Espacios Recreativos.
- d. Vías Primarias.

Para cada uno de los centros se valida la ubicación menor o igual a 2.5 km de los siguientes satisfactores:

- e. Escuelas secundarias
- f. Centros de salud
- 6. Se calcula densidad de empleo de cada cuadrado seleccionado en el punto tres según el caso que corresponda:
  - a. Para el caso de los elementos de la cuadrícula ubicados dentro de una AGEB urbana:
    - i. Se obtiene el tamaño en hectáreas de cada una de las AGEB urbanas.
    - ii. Se suman los empleos de cada una de las Unidades Económicas dentro de las AGEB urbanas.
    - iii. Se calcula la densidad de empleos por hectárea para cada AGEB urbana utilizando la información descrita en las dos fracciones anteriores, aplicando la formula siguiente: Densidad de empleo = número de empleos / hectáreas
    - iv. Se atribuirá el resultado del cálculo de densidad de empleo por hectárea de las AGEB urbanas a cada uno de los cuadrados que la componen.
  - b. Para el caso de los cuadrados que no se ubiquen dentro de una AGEB urbana:
    - i. Se suman los empleos de cada una de las Unidades Económicas en un radio de dos kilómetros con respecto al centro de cada uno de los cuadrados.
    - ii. Se calcula la densidad de empleo por hectárea para cada cuadrado aplicando la formula siguiente: *Densidad de empleo = número de empleos / 1256.64*
- 7. Se calculan las densidades de viviendas en cada cuadrado correspondiente a las localidades seleccionadas conforme al punto 2, según el caso que corresponda:
  - a. Para el caso de los cuadrados que se ubiquen dentro de las AGEB urbanas:
    - i. Se obtendrá el número de viviendas dentro de cada AGEB urbana.
    - ii. Se calculará la densidad de viviendas por hectárea de cada AGEB urbana utilizando la siguiente fórmula: *Densidad de viviendas = número de viviendas / hectáreas.*

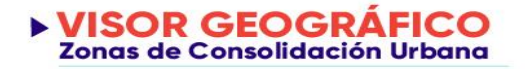

- iii. Se atribuirá el resultado del cálculo de densidad de vivienda por hectárea de las AGEB urbanas a cada uno de los cuadrados relacionados con ellas, por medio del geoproceso de unión de atributos por localización.
- b. Para el caso de los cuadrados que no se ubiquen dentro de las AGEB urbanas:
  - i. Se sumarán las viviendas registradas en un radio de 2 kilómetros con respecto al centro de cada uno de los cuadrados.
  - ii. Se calculará la densidad de viviendas por hectárea para cada cuadrado, utilizando la información descrita en la fracción anterior, aplicando la formula siguiente: *Densidad de vivienda =* número de viviendas / 1256.64
- 8. Se calcula el porcentaje de viviendas con servicios de agua y de drenaje para cada cuadrado correspondiente a las localidades seleccionadas conforme al punto tres, aplicando la formula siguiente para cada AGEB urbana: % viviendas con servicios de agua y vivienda = total de viviendas con servicios de agua y drenaje en cada AGEB urbana, / el número total de viviendas dentro de cada AGEB, y atribuyendo el resultado de dicho cálculo por AGEB urbana a cada uno de los cuadrados.
- 9. Se clasifica cada cuadrado de acuerdo con las categorías establecidas en las Reglas de Carácter General, que se resumen a continuación:

| Clasificación                          | Densidad<br>empleos                                                                      | Densidad<br>Viviendas | Escuelas<br>Primarias | Escuelas<br>Secundarias | Centro<br>de<br>Salud | Centro<br>de<br>Abasto<br>o<br>mercado | Espacios<br>Recreativos | Vías<br>Primarias | Agua y<br>drenaje<br>>75% |
|----------------------------------------|------------------------------------------------------------------------------------------|-----------------------|-----------------------|-------------------------|-----------------------|----------------------------------------|-------------------------|-------------------|---------------------------|
| Zona<br>Consolidada                    | х                                                                                        | х                     | х                     | х                       | х                     | х                                      | х                       |                   |                           |
| Zona Semi<br>Consolidada               | х                                                                                        | х                     | х                     | х                       | х                     | х                                      |                         |                   | х                         |
| Zona en<br>Proceso de<br>Consolidación | х                                                                                        | х                     | х                     | х                       | х                     | х                                      |                         | Х                 |                           |
| Zona de<br>Evaluación<br>con Empleo    | х                                                                                        |                       | х                     | х                       | х                     | х                                      | х                       | х                 |                           |
| Zona de<br>Evaluación<br>con Vivienda  |                                                                                          | х                     | х                     | х                       | х                     | х                                      | х                       | х                 |                           |
| Zona con<br>Potencial<br>Económico     | х                                                                                        |                       |                       |                         |                       |                                        |                         |                   |                           |
| Sin Clasificar                         | No cuenta con las características para clasificarse como alguna de las zonas anteriores. |                       |                       |                         |                       |                                        |                         |                   |                           |

NOTA: Los colores coinciden con los que se observan en el mapa.

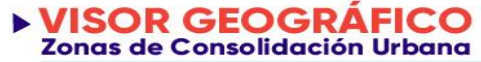

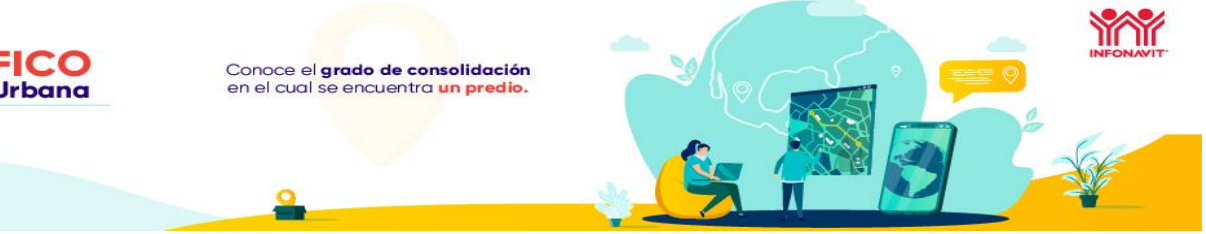

Fuentes de la información: Marco Geoestadístico Nacional del INEGI, Directorio Estadístico Nacional de Unidades Económicas del INEGI, Sistema Urbano Nacional, Red Nacional de Caminos y Registro Único de Vivienda.

#### 2. CONDICIONES DE MOVILIDAD

La clasificación relativa a las condiciones de movilidad tiene como punto de partida la clasificación conforme a la metodología de ubicación y entorno, detallada en el punto anterior. Las distintas zonas clasificadas conforme a consolidación urbana se subclasifican en tres tipologías, para analizar sus opciones de movilidad: movilidad alta, movilidad media y movilidad baja:

Para efectos de llevar a cabo dicha subclasificación, esta segunda metodología utiliza cálculos de los tiempos de traslado para los modos de transporte de caminata, bicicleta, transporte público o transporte privado, de cada centroide de los elementos de la cuadrícula, con respecto a:

- a) Escuelas Primarias
- b) Escuelas Secundarias
- c) Centro de salud
- d) Centros de Abasto o mercado
- e) Espacios Recreativos
- f) Cercanía a zonas con empleo (para la Zona de Evaluación con Vivienda

Con la información antes mencionada, cada recuadro se clasifica en tres subcategorías de movilidad (alta, media y baja) de acuerdo con el número de destinos satisfactores a los que tenga acceso cumpliendo las siguientes condiciones de tiempo de traslado en al menos un modo de transporte:

|                    | Tabla de cálculo<br>(tiempo máximo)                                                                     |                                |  |  |  |  |  |
|--------------------|----------------------------------------------------------------------------------------------------|--------------------------------|--|--|--|--|--|
| Modo de transporte | ZCUs consolidadas,<br>semiconsolidadas, en<br>proceso de<br>consolidación y de<br>evaluación con empleo | ZCU evaluación con<br>vivienda |  |  |  |  |  |
| Caminata           | 30 minutos                                                                                              |                                |  |  |  |  |  |
| Bicicleta          | 20 minutos                                                                                              |                                |  |  |  |  |  |
| Transporte público | 45 minutos                                                                                              |                                |  |  |  |  |  |
| Transporte privado | N/A                                                                                                    | 45 minutos                     |  |  |  |  |  |

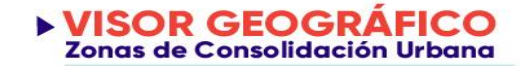

Las categorías de movilidad se califican de acuerdo con el número de satisfactores a los que se tiene acceso, que se muestran en la siguiente tabla:

| ZCU en la que<br>se localiza el<br>recuadro | Destinos satisfactores |                 |                     |                                  |                      | Cercanía a<br>zonas de | Número de destinos<br>satisfactores necesarios por<br>categoría de movilidad<br>(distintos a empleo) |                    |                   |  |
|---------------------------------------------|------------------------|-----------------|---------------------|----------------------------------|----------------------|------------------------|----------------------------------------------------------------------------------------------------|--------------------|-------------------|--|
|                                             | Primaria               | Secund<br>a-ria | Centros<br>de salud | Tienda de<br>abasto o<br>mercado | Espacio<br>deportivo | empleo                 | Movilida<br>d alta                                                                                   | Movilidad<br>media | Movilidad<br>baja |  |
| Consolidada                                 | ✓                      | ✓               | ✓                   | ✓                                | ✓                    |                        | 5                                                                                                    | 4                  | ≤ 3               |  |
| Semi-<br>consolidada                        | ✓                      | ✓               | ✓                   | ✓                                |                      |                        | 4                                                                                                    | 3                  | ≤ 2               |  |
| En proceso<br>de<br>consolidació<br>n       | v                      | *               | *                   | *                                |                      |                        | 4                                                                                                    | 3                  | ≤ 2               |  |
| Zona de<br>evaluación<br>con vivienda       | ✓                      | •               | ✓                   | ✓                                | ✓                    | <b>√</b> 1             | 5                                                                                                    | 4                  | ≤ 3               |  |
| Zona de<br>evaluación<br>con empleo         | ✓                      | •               | ✓                   | ~                                | ✓                    |                        | 5                                                                                                    | 4                  | ≤ 3               |  |

Fuente de la información: En todos los casos, el cálculo del tiempo de traslado se realiza utilizando información pública de planeadores de viaje, consultando el tiempo de traslado desde el centroide del cuadrado el satisfactor más cercano, previendo que éste refleje las condiciones de viaje en los horarios con mayor afluencia de tránsito.

<sup>&</sup>lt;sup>1</sup> Acceso a alguna ZCU consolidada, semi consolidada, en proceso de consolidación urbana, de evaluación con empleo, o con potencial económico que están contiguas a una zona de evaluación con vivienda.

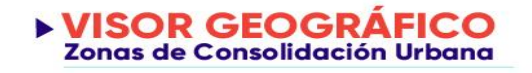

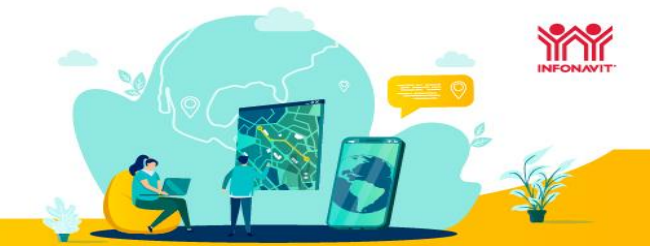

### **GUÍA RÁPIDA VISOR GEOGRÁFICO – ZCU**

El espacio de trabajo del visor geográfico de Zonas de Consolidación Urbana del consta de los siguientes elementos:

#### a. Espacio de trabajo

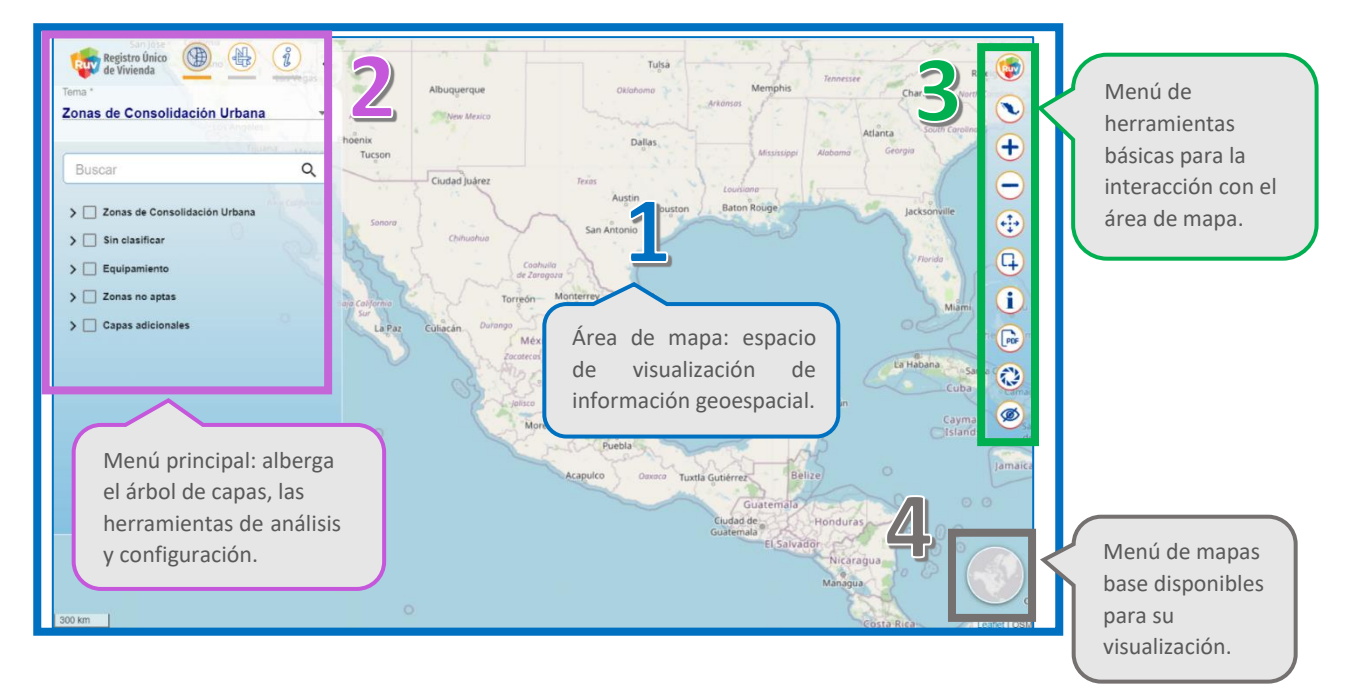

#### b. Herramientas

| Icono         | Nombre                        | Función                                                                                                    |  |  |  |  |  |
|---------------|-------------------------------|----------------------------------------------------------------------------------------------------|--|--|--|--|--|
|               | Abrir control de capas        | Esta herramienta nos permite ocultar el menú princip<br>sin eliminar las interacciones.                                                                                                    |  |  |  |  |  |
|               | Centrar República<br>Mexicana | Muestra el mapa teniendo en cuenta la extensión<br>nacional.                                                                                                    |  |  |  |  |  |
| •             | Acercar mapa                  | Permite acercarse a una zona en el mapa.                                                                                                    |  |  |  |  |  |
| $\overline{}$ | Alejar mapa                   | Permite alejarse en el mapa.                                                                                                    |  |  |  |  |  |
| (+;+)         | Navegación                    | Sirve para mover el mapa hacia cualquier dirección y explorar el contenido.                                                                                                    |  |  |  |  |  |
| <b>(</b>      | Zoom por recuadro             | Nos permite realizar un acercamiento a una zona<br>seleccionada mediante un recuadro.                                                                                                    |  |  |  |  |  |
| i             | Información                   | Esta herramienta devuelve la información de un objeto seleccionado. Para utilizarla es necesario tener al menos una capa de información activa. Al seleccionar se muestra el ícono sobre el objeto seleccionado. |  |  |  |  |  |
| PDF           | Crear mapa en formato<br>PDF  | Devuelve un archivo en formato PDF que contiene la visi<br>actual del mapa.                                                                                                    |  |  |  |  |  |
|               | Impresión en jpg              | Devuelve un archivo en formato de imagen que contiene<br>la vista actual del mapa.                                                                                                    |  |  |  |  |  |
| Ø             | Apagar / encender capas       | Desactiva todas las capas que se encuentran en uso y las muestra nuevamente.                                                                                                    |  |  |  |  |  |

El panel de herramientas básicas se encuentra del lado derecho de la ventana, este conjunto de herramientas está visible en todo momento; permiten interactuar con el mapa y las capas desplegadas.

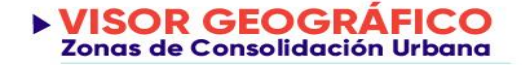

Q

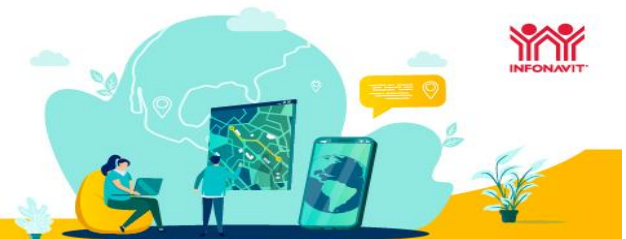

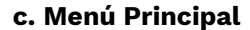

Registro Único de Vivienda Tema \* Zonas de Consolidación Urbana

- > Zonas de Consolidación Urbana
  - > Sin clasificar

Buscar

- > Equipamiento
- > Zonas no aptas
- > Capas adicionales

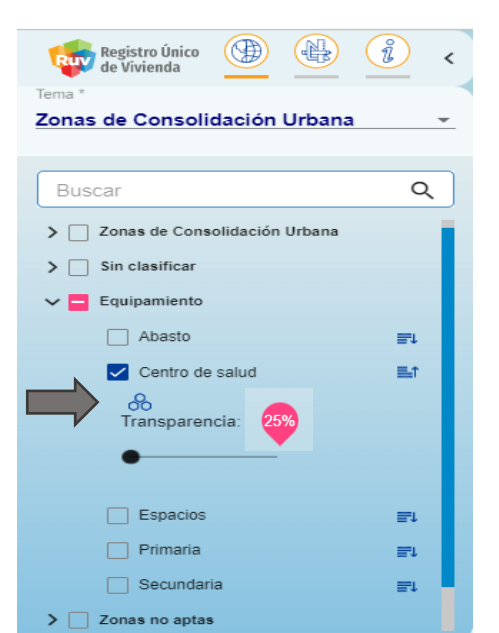

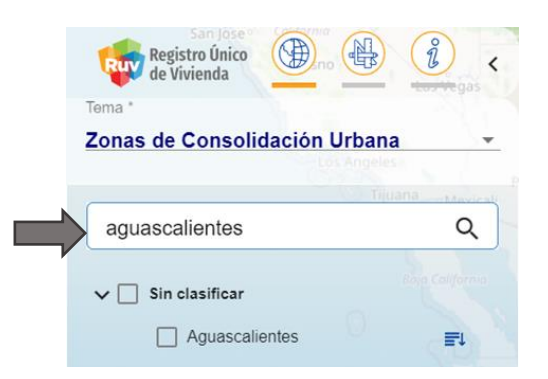

Este menú nos permite conocer todas las capas geoespaciales del visor geográfico, además de conocer la simbología de cada una de éstas y poder cambiar su transparencia para un mejor análisis.

Cada grupo de capas despliega la lista de las capas dentro de éste; para ello deberá seleccionar el icono de uno de los grupos.

#### Capas geoespaciales

Cada una de las capas geoespaciales tiene las opciones para mostrar la simbología de la capa y modificar su transparencia.

Para ello, deberá seleccionar el icono 📑 de la capa de interés. Para activar la capa, seleccione el cuadro de la capa.

Para revisar conocer la simbología dar clic en este icono 8.

La barra de transparencia se encuentra debajo de las herramientas de cada capa y sirve para aplicar transparencia a la capa activa, permitiendo visualizar los elementos que se encuentren sobrepuestos.

#### Buscador de capas geoespaciales

Para buscar una capa geoespacial, utilice el buscador y escriba el nombre de la capa de interés; ésta se filtrará y podrá activarla.

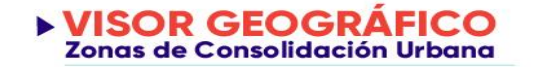

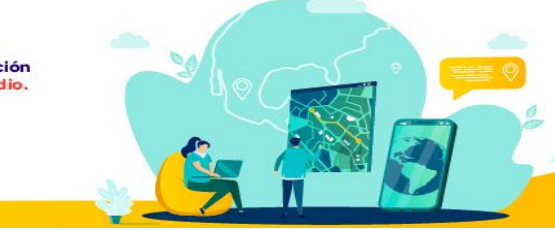

#### d. Localización de la vivienda

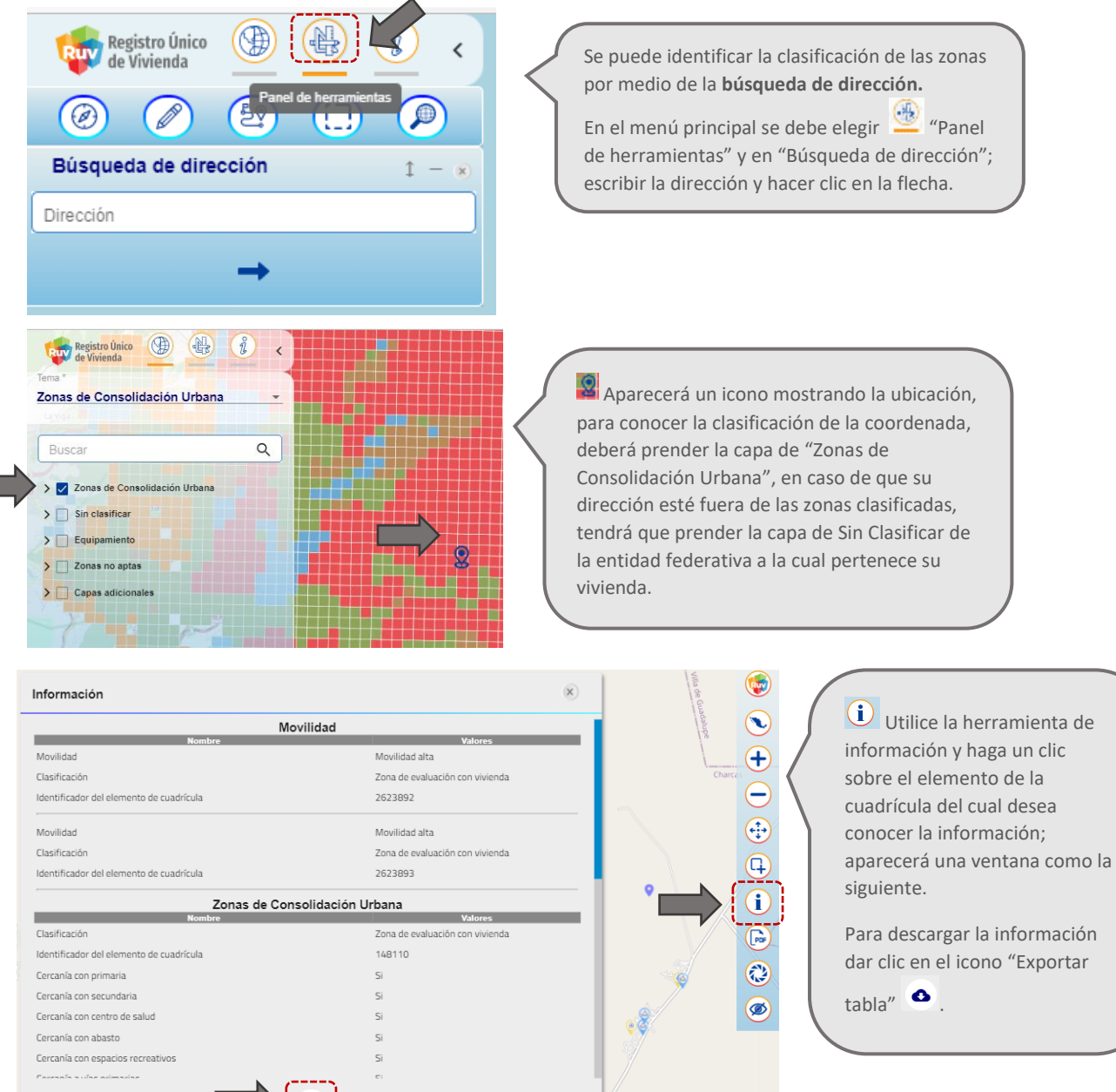

- Conoce el video de como navegar en el Visor Geográfico
- Da clic aquí para acceder al Visor geográfico ZCU

0

- Da clic aquí parar acceder a la herramienta para Carga de Equipamiento
- <u>Consulta las Preguntas Frecuentes</u>
- <u>Glosario</u>
- Para soporte del visor puedes comunicarte desde la Ciudad de México al 55 1204 2571 y desde cualquier parte del país 800 0077 788.